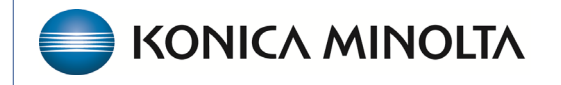

HEALTHCARE IT

## **Exa® PACS RIS**

# **Feature Summary**

**Assigning Studies** 

©2025 Konica Minolta Healthcare Americas, Inc.

You can assign studies to users, radiologists, or peer reviewers. You can create worklist filters that show studies assigned to specific users. You can also configure a user's profile to show only studies assigned to them.

## ADD USER RIGHT

#### 1. SETUP > USER MANAGEMENT > USER ROLES

Edit a user role and select **Assign Studies to Users**. This right allows assigning studies to users.

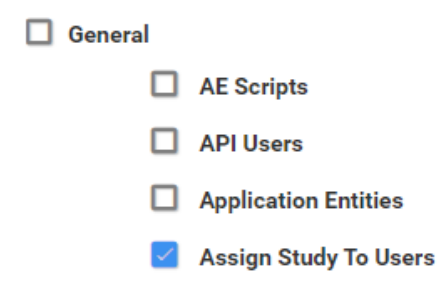

### ASSIGN STUDIES TO A USER

1. Go to Worklist > study shortcut menu > Exam > Assign Study.

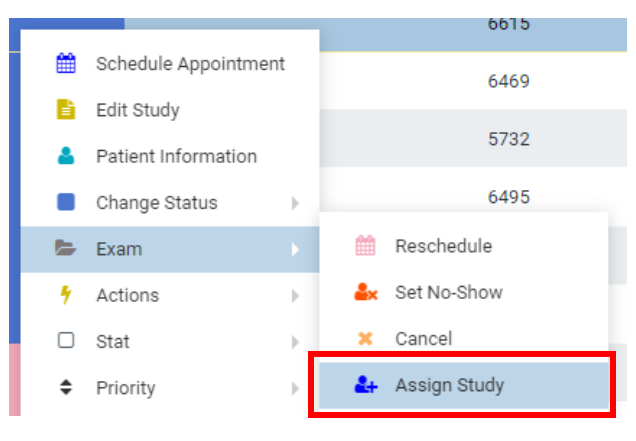

In the Study Assignment dialog, under Assign to User, select the users to assign the study to. Select the + button to add the user assignment.

| ssign to User             |          |  |
|---------------------------|----------|--|
| Select user to assign     |          |  |
|                           |          |  |
| Admin, Barry (badmin)     | <b>^</b> |  |
| Admin, Cheryl (chadmin)   |          |  |
| Admin, Jessica (jadmin)   |          |  |
| Admin, Kmi (kmi)          |          |  |
| Admin, Marge (margeadmin) |          |  |
|                           |          |  |

3. Select **SAVE**.

## ASSIGN STUDIES TO A RADIOLOGIST

- 4. Under **Assign to Radiologist**, select a radiologist to assign to.
- 5. Select **SAVE.**

| Assign to Radiologist                       |          |
|---------------------------------------------|----------|
| Select radiologist to assign                |          |
|                                             |          |
| Anderson, Margaret (1669566984)             | <b>*</b> |
| 2221 U.S. Hwy 70 E<br>Gamer, NC 27529       |          |
| Anderson, Margaret (myof_28)                |          |
| 2217 US Highways 70 East<br>Gamer, NC 37529 |          |
| Apps-Rad, Demo (PR494)                      |          |
| 2217 US Highway 70 East                     |          |
| Apps-Rad, Demo (PR493)                      | •        |

## ASSIGN STUDIES TO A PEER REVIEWER

6. On a study in **APPROVED** status, under **Assign to Peer Reviewer**, select the radiologist as the peer reviewer.

### Assign to Peer Reviewer

| Se | ect | radio | logist | to | assign  |  |
|----|-----|-------|--------|----|---------|--|
| 00 | COL | radio | rogiot |    | abbigit |  |

7. Optional. Select **CLEAR ASSIGNED PEER REVIEWER** to remove the currently assigned peer reviewer.

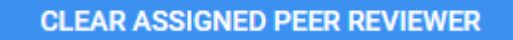

8. Select **SAVE.** 

## ASSIGNED STUDIES

You can view and manage study assignments.

### 1. SETUP > USER MANAGEMENT > ASSIGNED STUDIES

This screen shows information such as the assigned study, assigner, assignee, and assigned date.

| USER MA         |                  |                      |                  |          |             |                |           | Ф        |
|-----------------|------------------|----------------------|------------------|----------|-------------|----------------|-----------|----------|
| USERS           | USER ROLES       | USER GROUPS          | AD GROUPS        | AD USERS | USERS ONL   | INE ASSIGNED S | TUDIES AS | ssigni 🖒 |
|                 |                  |                      |                  |          |             |                | REL       | .OAD     |
| USERS           | READING PROVIDER | PEER REVIEW          |                  |          |             |                |           |          |
| USER ASSIGNED 🖨 | ACCESSION N      | ICASSIGNED STUDIES   |                  |          | STUDY STATU | IS ASSIGNED BY | ASSIGNE   | D DA1    |
|                 |                  |                      |                  |          |             |                |           |          |
| 2, Radtest      | 100675262        | US OB Follow Up      |                  |          | Read        | Demo, Exa      | 12/11/20  | 018      |
| 🗌 Admin, Site   | 120000           | CT Abdomen and Pelv  | is with Contrast |          | Approved    | Viztek, Pacs   | 03/23/20  | )22      |
| Admin, Site     | 5187             | CT Abdomen without   | Contrast         |          | Approved    | Viztek, Pacs   | 03/23/20  | )22      |
| 🗌 Admin, Site   | 5179             | CT Bone Mineral Dens | ity Study        |          | Scheduled   | Viztek, Pacs   | 03/23/20  | )22      |

2. Right-click the assigned study and select **REASSIGN.** 

| USERS           | READING PROVIDER | PEER REVIEW             |               |    |
|-----------------|------------------|-------------------------|---------------|----|
| USER ASSIGNED 🜩 | ACCESSION N      | ( ASSIGNED STUDIES      |               | S. |
|                 |                  |                         |               |    |
| 🗹 2, Radtest    | 100675262        | US OB Follow Up         | · ^           | ĥ  |
| 🗌 Admin, Site   | 120000           | CT Abdomen and Pelvis w | rt 😤 Reassign | A  |

3. In the **Study Assignment** dialog, under **Assign to User**, select another user. Use the to remove a previously assigned user.

|    | ENT                     |
|----|-------------------------|
| E  | Study Assignment        |
|    | Assign to User          |
|    | Admin, Kmi (k \star 🔻 🕇 |
| 10 | Admin Kmi (kmi)         |
| L  |                         |
|    |                         |
|    |                         |
|    |                         |

4. Select **SAVE.** 

## CREATE AN ASSIGNED STUDIES STUDY FILTER

You can create a study filter to show only studies assigned to the current user.

- 1. Go to **WORKLIST > FILTERS > ADD.**
- 2. Select SHOW ASSIGNED STUDIES ONLY.
- 3. Select **SAVE.**

| Study Filter     |                            |                                        |      |
|------------------|----------------------------|----------------------------------------|------|
|                  |                            |                                        | SAVE |
| Filter Name *    | Filter Name                | Show Encounters Only                   |      |
| Joined Filters   | NONE SELECTED -            |                                        |      |
| Filter Order *   | Filter Order               | ✓ Is Private                           |      |
| Display as a Tab | Display in Dro             | pdown 🔲 Show Only Exceeding Max Time   |      |
| Show DICOM St    | tudies Only 🛛 Show RIS Ord | lers Only 🗹 Show Assigned Studies Only |      |

Additionally, if the study filter is assigned to a specific user/group, then the **Show Assigned Studies Only** setting will also only show that assigned user's studies on the assigned study filter.

## ASSIGNED STUDIES WITHIN USER PROFILE

A user's profile can also be set to show assigned studies only. This will limit their entire profile including their **ALL STUDIES** worklist filter.

- 1. Go to SETUP > USER MANAGEMENT > USERS > WORKLIST FILTER.
- 2. Select Show Assigned Studies Only.

| wo                                    | LIST FILTER ATTACHED DEVICES USER PERMISSIONS                                             |
|---------------------------------------|-------------------------------------------------------------------------------------------|
| >>general                             | Show Encounters Only Disable Right-Click on Work STAT Studies Override Current Sub-Filter |
| PATIENT<br>INFORMATION<br>INFORMATION | Show DICOM Studies Only Show RIS Orders Only   Deleted All                                |